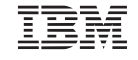

#### Parts Number: 27L3404

### ThinkPad 770X Quick Reference and Service Information

Your Name:

Company Name:

Model Number:

Serial Number:

Company or Reseller Service:

IBM Service Web Site:

IBM Service Number:

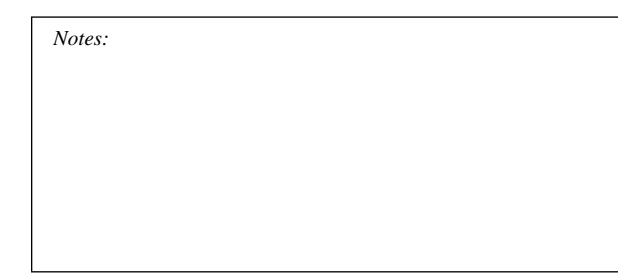

### Locations

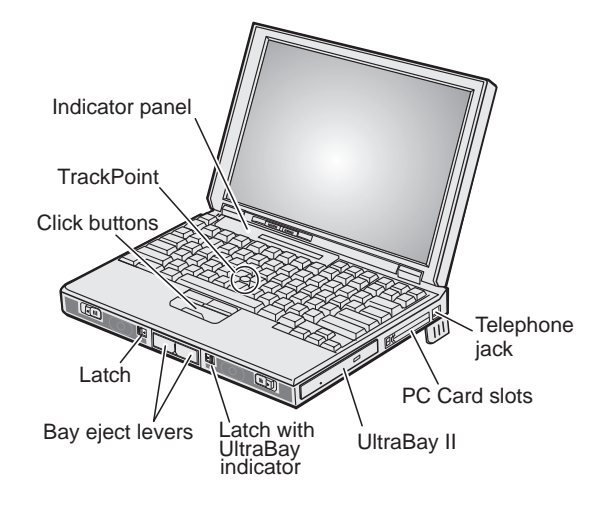

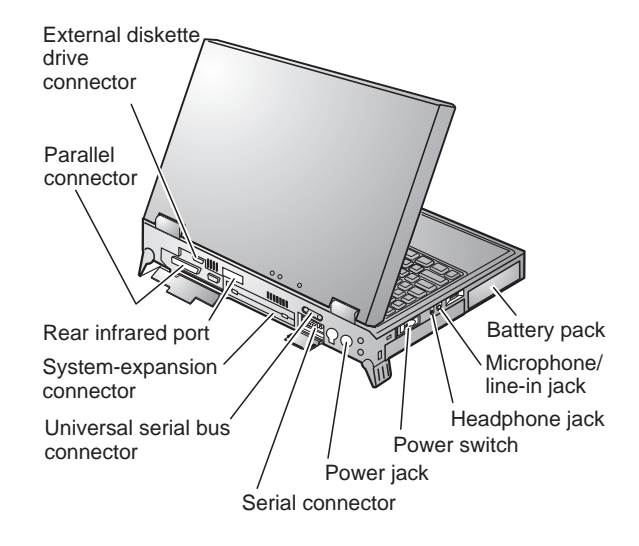

## **Attaching Options**

| You want to                                                                                                    | You need to                                                                                                    |
|----------------------------------------------------------------------------------------------------|----------------------------------------------------------------------------------------------------|
| Swap the device in the UltraBay II                                                                                                    | Release the bay eject levers; then a message appears. Make sure the LED stays green and there is no beep; then swap the device. |
| Attach the diskette<br>drive externally                                                                                                    | Power off your computer; then attach the external diskette drive.                                                               |
| Note:<br>Some devices or configurations might not support hot<br>plugging or unplugging.<br>If the LED is blinking orange, do not attempt to swap the<br>device. |                                                                                                    |

## **Function Keys**

| Fn+ | Result                                                                                                    |
|-----|----------------------------------------------------------------------------------------------------|
| F2  | Displays the battery power status indicator or<br>erases it if it is displayed. (The Fuel-Gauge<br>program must first be activated.)                                                |
| F3  | Places the computer in standby mode.                                                                                                    |
| F4  | Places the computer in suspend mode.                                                                                                    |
| F7  | Changes computer display output locations.                                                                                                    |
| F8  | Displays computer output in XGA (full-screen)<br>mode. If the computer is equipped with a<br>13.7-inch SXGA display and used in standard<br>VGA mode, you cannot use this function. |
| F11 | Changes the power mode.                                                                                                    |
| F12 | Places the computer in hibernation mode.                                                                                                    |

### **Getting Service**

Always read the "Solving Computer Problems" chapter of your *User's Reference* before calling IBM.

During the warranty period, you can get help and information from International Warranty Service (IWS) in your country. Before you call, fill out the front of this card. Also have:

The exact wording of any error messages Hardware and software configuration information A description of the problem Information and serial numbers of any options

installed on your system

# International Warranty Service Information

This IBM product is eligible for IWS wherever your machine type is sold by IBM. Your computer must be registered to receive international service. To register, call one of the following IWS offices:

Southeast Asia, Australia, New Zealand, and Hong Kong: Canada, Latin America, and the U.S.: Europe, Middle East, and Africa: Japan, Korea, China (except Hong Kong), and Taiwan:

61-2-9354-4171 1-800-497-7426 44-1475-893638 81-462-73-7598

### Help through a ThinkPad Web Site

The latest information about ThinkPad computers:

http://www.ibm.com/thinkpad

Technical support information:

http://www.ibm.com/support

### ThinkPad Configuration Program

You can customize your hardware system settings with the ThinkPad Configuration program. To start the ThinkPad Configuration program, click on **Start**, move the cursor to **Settings**, and click on **Control Panel**; then double-click on the **ThinkPad Configuration** icon.

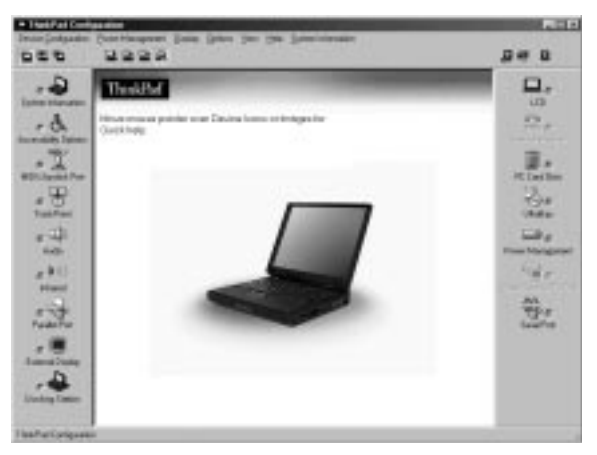

For more information, click on the Help button

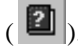

### **Battery Status**

You can monitor the battery status with the Fuel-Gauge program. To start the Fuel-Gauge program, click on **Start** and move the cursor to **Programs** and **ThinkPad**; then click on **Fuel-Gauge**.

If you are using the secondary battery, you can also see its status with the Fuel-Gauge program.

## **For Further Information**

You can find the following information in your ThinkPad user's manuals.

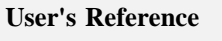

Getting familiar with your computer Extending the features of your computer Protecting your computer Solving computer problems Features and specifications

### **Online User's Guide**

Using your computer outside your home country Using audio, modem, and DVD features Protecting your computer Using your computer with a battery pack Using your computer with a PC Card Getting service Resolving system resource conflicts Frequently asked questions Installing software Using system management Using PS2 commands Handling tips

**Note:** To start the *Online User's Guide*, click on **Start** and move the cursor to **Programs** and **ThinkPad 770**; then click on *ThinkPad 770 User's Guide*.